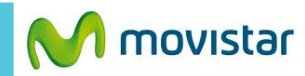

LTE 38% 12:30 p.m.

| Santa Cruz &<br><b>12:30</b><br>vie, ago 22, 2014 | n. <b>8°C</b><br>19/14°C |
|---------------------------------------------------|--------------------------|
| Bach-Goldberg Va                                  | Seleccionar un álbum     |
| Seleccione Seleccione                             |                          |
| Google 🖊                                          | Ŷ                        |
|                                                   |                          |

| L A ± É                    | 26 ()                     | 🔋 🕄 🦻            | % 🗋 12:54 <sub>p. m.</sub> | M 🖬 A Ô 🛛 🖏 🌾                                                                                            | ▶ 📲 34% 🗋 01:04 <sub>p.1</sub>               |
|----------------------------|---------------------------|------------------|----------------------------|----------------------------------------------------------------------------------------------------|----------------------------------------------|
| Contactos                  | Contenidos                | Ajustes          | Temas                      | Bandeja de entrada<br>prueba.st@hotmail.co<br>• Facebook<br>¿Conoces a Joel<br>Agrega a las personas que | m 25<br>21 de ago<br>*<br>conoces para ver   |
|                            |                           |                  |                            | centrumX     Resumen diario del foro de     Éste es su resumen diario p                                  | 21 de ago<br>centrumX ☆<br>por correo de los |
| Camara                     | Galeria                   | Musica           | Perfiles                   | • Facebook<br>¿Conoces a Elis<br>Agrega a las personas que                                               | 20 de ago<br>★<br>conoces para ver           |
| Correo                     | Reloj                     | 31<br>Calendario | Gestor del                 | • centrumX<br>Resumen diario del foro de<br>Éste es su resumen diario p                                  | 20 de ago<br>centrumX 🔶<br>por correo de los |
| <b>!</b>                   | 8                         |                  |                            | • Facebook<br>¿Conoces a Anal<br>¿Conoces<br>Mostrar tod                                                 | 19 de ago<br>★<br>as las carpetas            |
| ueda<br>voz                | Google                    | Utilidades       | App más<br>populares       | centrun     Resumen     Marsar com     Éste es su                                                        | no leído/no leído                            |
|                            | $\bigcirc$                |                  |                            | • Faceboo (Configuracion                                                                                 |                                              |
| eleccior                   | nar <b>Correo.</b>        |                  |                            | Si anteriormente ya correo:                                                                              | configuró otro                               |
| es la p<br>prreo <b>ir</b> | orimera vez<br>al paso 5. | que confi        | igura un                   | <ul> <li>Presionar el icon</li> <li>opciones.</li> </ul>                                                 | o inferior de                                |

• Seleccionar **Configuración**.

| 🖕 🖻 🧳 🦃 📢 35% 🗋 01:01 p.m.                     |
|------------------------------------------------|
| < Configuración                                |
| General                                        |
| prueba.st@hotmail.com<br>prueba.st@hotmail.com |
|                                                |
|                                                |
|                                                |
|                                                |
|                                                |
|                                                |
|                                                |
|                                                |
|                                                |
|                                                |
| Agregar cuen a                                 |
|                                                |
|                                                |
| Presionar Agregar cuenta.                      |

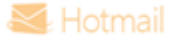

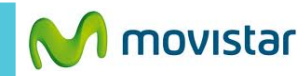

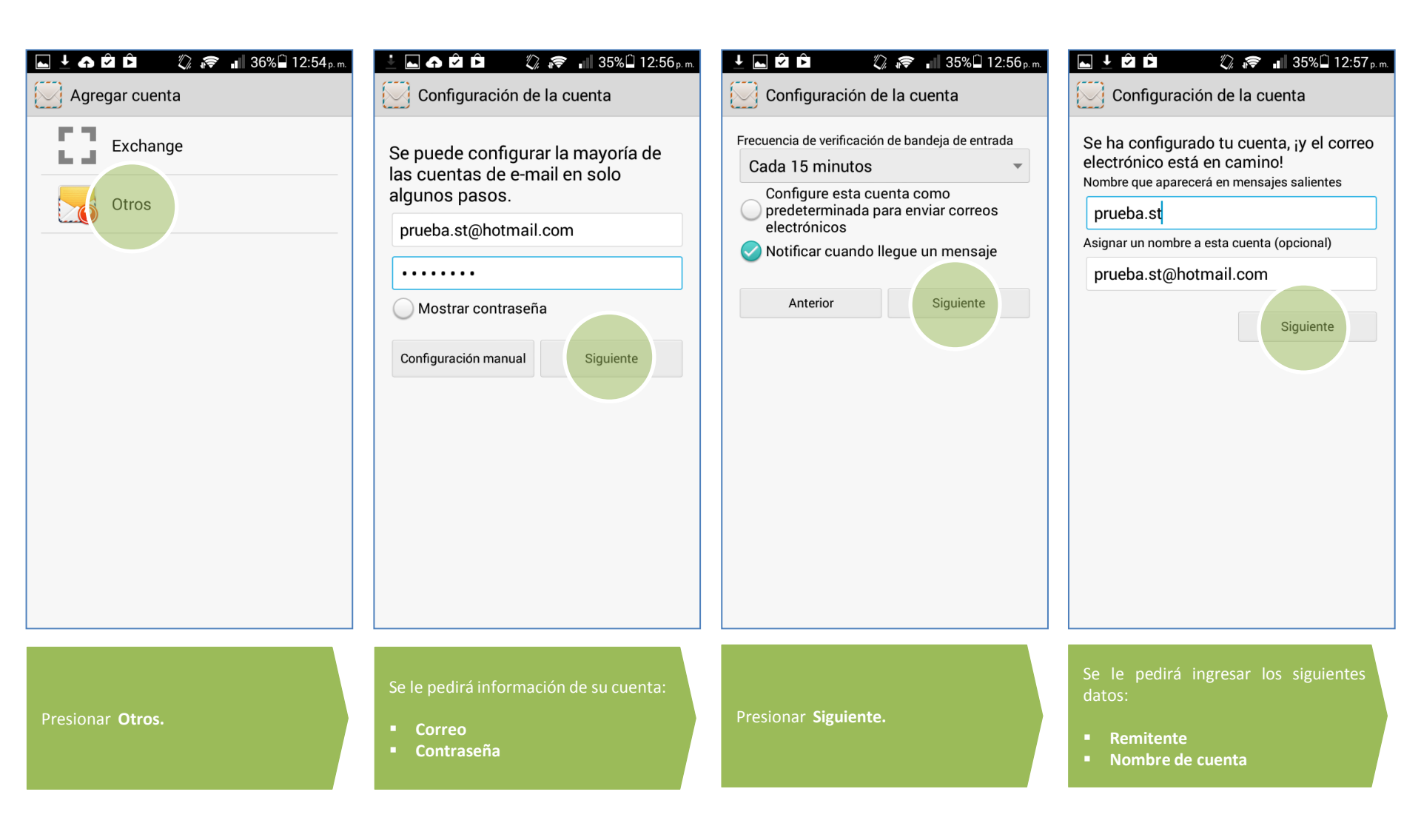

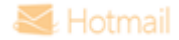